## Assegnare una delega

Per assegnare una delega, il delegante deve aprire il menù **Impostazioni e utilità** Pannello di Controllo **Gestisci il tuo profilo**.

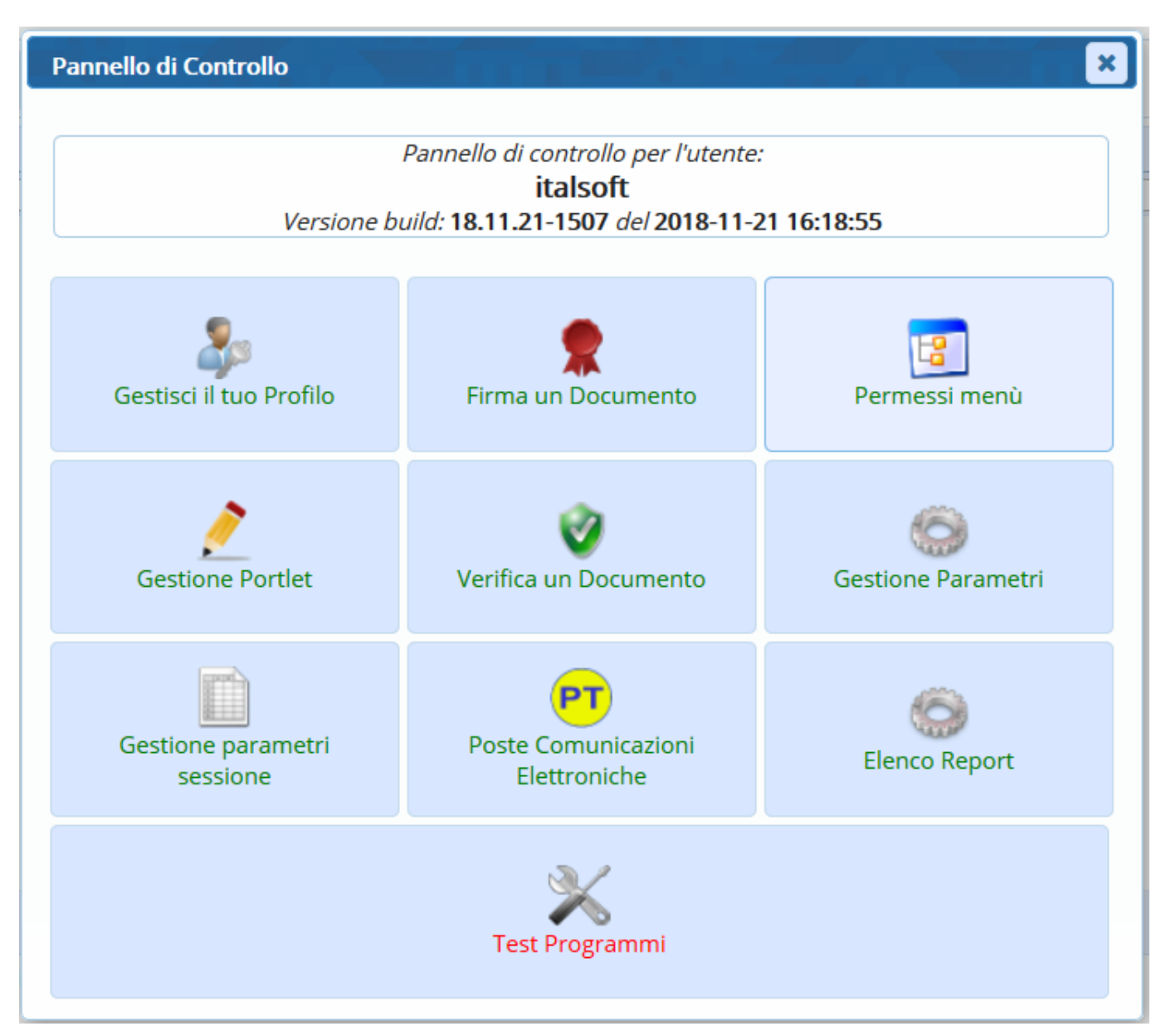

Cliccare Deleghe Iter.

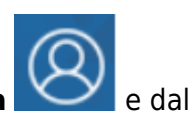

Last update: 2021/03/03 guide:segreteria:assegnazione\_deleghe https://wiki.nuvolaitalsoft.it/doku.php?id=guide:segreteria:assegnazione\_deleghe&rev=1614792571 17:29

| Dati Utente                    |                  |            |
|--------------------------------|------------------|------------|
| Codice                         | E224             |            |
| Logname                        | DZZ4             | ✓ Aggiorna |
| Dogname                        | Appulla Password |            |
| Durata Password giorpi         |                  |            |
| Disattiva Account dono giorni  |                  |            |
| Numero Max di accessi          | 5                |            |
| Numero Max di minuti inattivi  | 90               |            |
| Indirizzo IP                   |                  |            |
|                                |                  |            |
| Cognome                        |                  |            |
| Nome                           |                  |            |
| E-mail from                    |                  |            |
| Email                          |                  |            |
| Host di invio mail             |                  |            |
| Username di invio mail         |                  | •          |
| Port                           |                  |            |
| Secure SMTP                    |                  |            |
| Password di invio mail         |                  |            |
|                                |                  |            |
| Dipendente (Pianta Organica)   |                  |            |
|                                |                  |            |
| Utente Firma Remota            |                  |            |
| Utente                         |                  |            |
| Password                       |                  |            |
| Dominio di Firma               | ×                |            |
| Notifiche                      |                  |            |
| Notifiche massime visualizzate | Seleziona 💙      |            |
|                                |                  |            |
|                                |                  |            |

Sarà aperta la schermata con l'elenco di tutte le deleghe già assegnate in precedenza, se presenti.

| chiara Home Ammini         | strazione Deleghe Iter 🛛 🗶 |                        |                      |                      |                       |                     |                   |
|----------------------------|----------------------------|------------------------|----------------------|----------------------|-----------------------|---------------------|-------------------|
| Elenco di tutte le Deleghe |                            |                        |                      |                      |                       |                     |                   |
| Delegante 🕈                | Ufficio Delegante          | Inizio Validità Delega | Fine Validità Delega | Delegato             | Ufficio Delegato      | Annullata           |                   |
| ORRONI ALESSANDRO          | SUAP                       | 29/06/2018             | 30/06/2018           | MUCCI ALESSANDRO     | SUAP                  |                     | ^                 |
| RONI ALESSANDRO            | SUAP                       | 29/06/2018             | 30/06/2018           | MAZZA MARIO          | SUAP                  |                     |                   |
| JCCI ALESSANDRO            | SUAP                       | 26/04/2018             | 28/04/2018           | BORRONI ALESSANDRO   | SUAP                  |                     |                   |
| JCCI ALESSANDRO            | UFFICIO SCADENZE           | 17/04/2018             | 25/04/2018           | MOSCIONI MICHELE     | COMMERCIO             |                     |                   |
| JCCI ALESSANDRO            | UFFICIO DEL VICESINDACO    | 15/04/2018             | 15/04/2018           | FONTANAZZA FRANCESCO | DEMOGRAFICI CAPOLUOGO |                     |                   |
| NTANAZZA FRANCESCO         | DEMOGRAFICI CAPOLUOGO      | 10/04/2018             | 20/04/2018           | MUCCI ALESSANDRO     | PROTOCOLLO            |                     |                   |
| ZZA MARIO                  | ASSESSORATO AL COMMERC     | 20/02/2018             | 21/02/2018           | MUCCI ALESSANDRO     | UFFICIO SCADENZE      |                     |                   |
| DSCIONI MICHELE            | SEGRETERIA                 | 01/10/2017             | 31/10/2017           | FINUCCI ALESSANDRO   | PROTOCOLLO            |                     |                   |
| FARINI ANDREA              | ASSESSORATO CULTURA        | 01/09/2017             | 30/09/2017           | CIARROCCHI CRISTIANO | SEGRETERIA            |                     |                   |
| ICCI ALESSANDRO            | UFFICIO SCADENZE           | 30/08/2017             | 30/08/2017           | MOSCIONI MICHELE     | COMMERCIO             |                     |                   |
| ARINI ANDREA               | PROTOCOLLO                 | 27/08/2017             | 31/08/2017           | CHIARA COGNIGNI      | PROTOCOLLO            |                     |                   |
| SCIONI MICHELE             | ASSESSORATO CULTURA        | 25/08/2017             | 25/08/2017           | CAPANNELLI           | UFFICIO DEL SINDACO   |                     |                   |
| FARINI ANDREA              | ASSESSORATO CULTURA        | 25/08/2017             | 25/08/2017           | BILO' PATRIZIA       | DEMOGRAFICI CAPOLUOGO |                     |                   |
| JCCI ALESSANDRO            | UFFICIO SCADENZE           | 07/08/2017             | 10/08/2017           | MOSCIONI MICHELE     | SEGRETERIA            |                     |                   |
| JCCI ALESSANDRO            | UFFICIO SCADENZE           | 01/08/2017             | 04/08/2017           | MOSCIONI MICHELE     | SEGRETERIA            | 11/07/2017          |                   |
| JCCI ALESSANDRO            | UFFICIO SCADENZE           | 01/08/2017             | 04/08/2017           | MOSCIONI MICHELE     | COMMERCIO             |                     |                   |
| UCCI ALESSANDRO            | UFFICIO SCADENZE           | 24/07/2017             | 31/07/2017           | MOSCIONI MICHELE     | SEGRETERIA            |                     |                   |
| UCCI ALESSANDRO            | UFFICIO SCADENZE           | 22/07/2017             | 22/07/2017           | MAZZA MARIO          | ASSESSORATO CULTURA   |                     |                   |
| UCCI ALESSANDRO            | UFFICIO SCADENZE           | 06/07/2017             | 09/07/2017           | MOSCIONI MICHELE     | UFFICIO DI PROVA 2    | 05/07/2017          | ~                 |
| 2 0                        |                            |                        |                      |                      |                       | Visualizzati 1 - 27 | <b>)</b><br>di 27 |

Aprendone una con un doppio click si potrà leggerla nel dettaglio. Le deleghe inserite non possono essere modificate, ma solo annullate.

| Deleghe Iter             |                |                          |                 |               |           |                         |                  |      |                     |  |
|--------------------------|----------------|--------------------------|-----------------|---------------|-----------|-------------------------|------------------|------|---------------------|--|
| Attenzione: Una volta ca | ricata la Dele | ga non potrà pi          | ù essere m      | odificata     |           |                         |                  |      |                     |  |
| Utente Inserimento       | FRANCADO       |                          | Data 03/        | /03/2021 17:5 | 1:43      | Utente Modifica         |                  | Data | 01/01/1970 01:00:00 |  |
|                          |                |                          |                 |               |           |                         |                  |      |                     |  |
| Delegante                | 006228         | FRANCESCO DA             | AMONTE          |               |           | AREA 7 - PROGETTAZIONE  | , REALIZZAZIO    |      |                     |  |
| Delegato                 | 006229         | LAURA CAN                | <b>IPANELLA</b> |               |           | AREA 7 - PROGETTAZI     | ONE, REALIZZAZIO |      |                     |  |
| Attiva funzioni deleghe  | Solo per Att   | Solo per Atti Segreteria |                 |               |           |                         |                  |      |                     |  |
| Inizio validità Delega   | 03/03/2021     | (Magg                    | iore o ugual    | le ad oggi)   | Fine vali | idità Delega 04/03/2021 |                  |      |                     |  |
| Autorizzazione           |                |                          |                 |               |           |                         |                  |      |                     |  |
| Prot. Autoriz.ne         |                | Anno                     | Тіро            | <b>Q</b>      |           |                         |                  |      |                     |  |

Per creare una nuova delega, cliccare invece **Nuovo**.

Selezionare l'ufficio per il quale si vuole impostare la delega. Di default è impostato il nome dell'utente che sta lavorando.

| Utente<br>Ufficio |                                |
|-------------------|--------------------------------|
| officio           | AREA 7 - PROGETTAZIONE, REALIZ |

Alla conferma, si aprirà la schermata per gestire la delega.

| Delegne iter             |                              |                         |         |                        |               |   |        |  |  |
|--------------------------|------------------------------|-------------------------|---------|------------------------|---------------|---|--------|--|--|
| Attenzione: Una volta ca | ricata la Delega non potrà p | oiù essere modificata   |         |                        |               |   |        |  |  |
| Utente Inserimento       | FRANCADO                     | Data                    |         | Utente Modifica        |               |   | Data 🛛 |  |  |
|                          |                              |                         |         |                        |               |   |        |  |  |
| Delegante                | 006228 FRANCESCO I           | DAMONTE                 |         | AREA 7 - PROGETTAZIONE | , REALIZZAZIO |   |        |  |  |
| Delegato                 | ٩ (                          |                         |         |                        |               | Q |        |  |  |
| Attiva funzioni deleghe  | ×                            |                         |         |                        |               |   |        |  |  |
| Inizio validità Delega   | (Mag                         | giore o uguale ad oggi) | Fine va | alidità Delega         |               |   |        |  |  |
| Autorizzazione           |                              |                         |         |                        |               |   |        |  |  |
| Prot. Autoriz.ne         | Anno                         | Tipo 🔍 🔍                |         |                        |               |   |        |  |  |
| Note                     |                              |                         |         |                        |               |   |        |  |  |
|                          |                              |                         |         |                        |               |   |        |  |  |
|                          |                              |                         |         |                        |               |   |        |  |  |

Dalla lentina <a> del campo Delegato si può scegliere dall'archivio dei mittenti/destinatari il nome dell'utente da delegare.</a>

Nel campo accanto deve invece essere inserito l'ufficio del delegato al quale è riferita la delega, scegliendolo dall'archivio degli uffici.

Impostare poi le date della delega scegliendole dal calendario.

| Attenzione: Una volta caricata la Delega non potrà più essere modificata |             |                                  |                                     |  |  |  |  |  |
|--------------------------------------------------------------------------|-------------|----------------------------------|-------------------------------------|--|--|--|--|--|
| Utente Inserimento                                                       | FRANCADO    | Data 03/03/2021 17:51:43         | Utente Modifica                     |  |  |  |  |  |
|                                                                          |             |                                  |                                     |  |  |  |  |  |
| Delegante                                                                | 006228      | FRANCESCO DAMONTE                | AREA 7 - PROGETTAZIONE, REALIZZAZIO |  |  |  |  |  |
| Delegato                                                                 | 006229      | LAURA CAMPANELLA                 | AREA 7 - PROGETTAZIONE, REALIZZAZIO |  |  |  |  |  |
| Attiva funzioni deleghe                                                  | Solo per At | ti Segreteria                    |                                     |  |  |  |  |  |
| Inizio validità Delega                                                   | 03/03/2021  | (Maggiore o uguale ad oggi) Fine | validità Delega 04/03/2021          |  |  |  |  |  |
|                                                                          |             |                                  |                                     |  |  |  |  |  |

In Attiva funzioni deleghe scegliere dal menù a tendina Solo per Atti Segreteria.

| Delegato                | 006229            | LAURA   | CAN           | <b>IPANELI</b> |
|-------------------------|-------------------|---------|---------------|----------------|
| Attiva funzioni deleghe | Solo per Atti Seg | reteria | $\overline{}$ |                |
| Inizio validità Delega  | 03/03/2021        | (Ma     | aggi          | iore o uខ្     |

Possono essere inseriti numero, anno e tipo di protocollo con il quale si è autorizzata la delega e eventuali note.

| Autorizza | azione                       |
|-----------|------------------------------|
|           | Prot. Autoriz.ne Anno Tipo Q |
| Note      |                              |
|           |                              |
|           |                              |
|           |                              |
|           |                              |
|           |                              |
|           |                              |
|           |                              |
|           |                              |

Cliccare **Inserisci** per rendere effettiva la delega appena creata.

L'operazione andrà ripetuta per ogni singolo ufficio di cui il delegante fa parte.

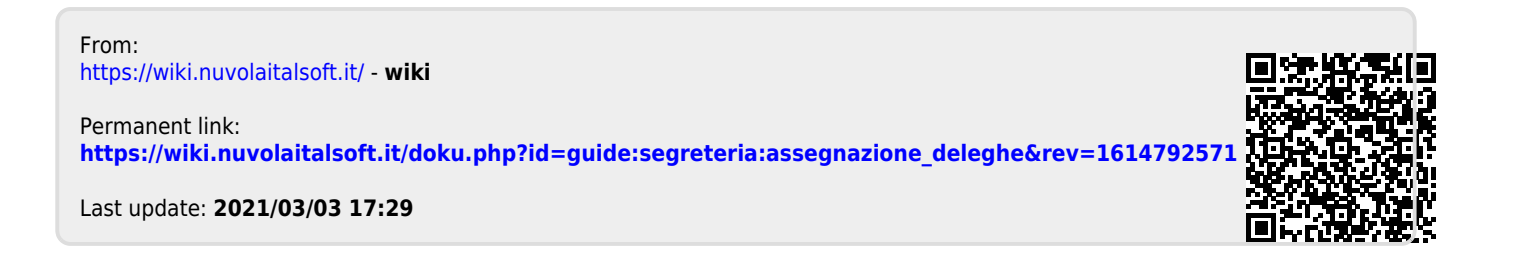